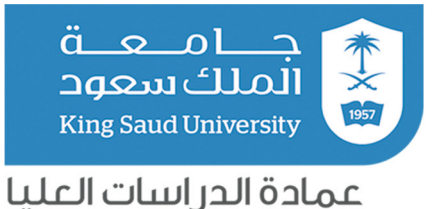

۲ ععاهد ۲۰٫۱م

## دليل التقديم على

# بوابة القبول الإلكتروني لبرامج الدراسات العليا في جامعة الملك سعود للعام الجامعي ١٤٤٢ها

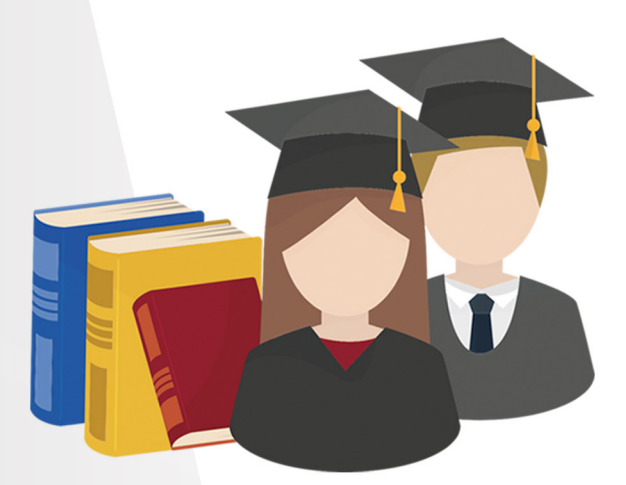

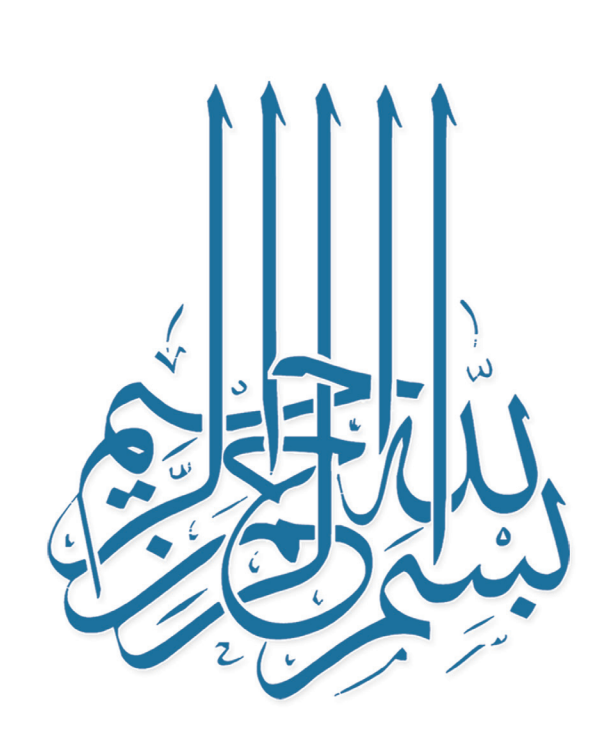

ا- الدخـول علـى بوابـة القبـول الإلكترونـي علـى الرابـط : dgs.ksu.edu.sa والتسـجيل كمسـتخدم جديـد

|              | بب بكم وتتمنى لكم التوفيق والنجاح                                                                         | <b>مرحبا بحم</b><br>سعود ، عمادة الدراسات العليا ترح | ة القبول الإلكتروني بجامعة الملك | بوابن        |  |
|--------------|----------------------------------------------------------------------------------------------------|------------------------------------------------------|----------------------------------|--------------|--|
|              | ••••1                                                                                                    | الدخول                                               | تسجيل                            |              |  |
|              | <b>IIIİ</b>                                                                                               |                                                      | P                                | اسم المستخدم |  |
| ىم<br>ر خلال | عزيزي المستخدم , يمكنك الدخول عن طريق إ<br>لمستخدم وكلمة المرور المستخدمة في أبشر مز<br>يولم الفاذ الوطنم | n                                                    |                                  | كلمة المرور  |  |
|              | يوريه استد الوطعي                                                                                         | <u>نسبت کلمة المرور ؟</u><br>ول                      | دخ                               |              |  |
|              |                                                                                                    | التسجيل                                              | <u>الدعم الفني</u>               | 1.1          |  |
|              | <b>a e</b>                                                                                                |                                                      | 6                                |              |  |
|              | القبول الأسئلة الشائعة                                                                                    | البرامج والشروط إجراءات                              | برامج والتخصصات المتاحة          | ال           |  |

ملاحظة: التسجيل من جديد حتى لمن لديه طلبات تقديم سابقة على بوابة القبول

القديمة.

|                                           | VISION ( الألبي المسلحة المسلحة<br>مسلحة المسلحة المسلحة المسلحة المسلحة المسلحة المسلحة المسلحة المسلحة المسلحة المسلحة المسلحة المسلحة المسلحة المسلحة المسلحة المسلحة المسلحة المسلحة المسلحة المسلحة المسلحة ا |
|-------------------------------------------|----------------------------------------------------------------------------------------------------|
|                                           | A SPACIAL MERINA AND AND A SPACE                                                                                                    |
| بيل                                       | تسج                                                                                                    |
| 8 اسم الأب (عربي)                         | & الاسم الأول (عربي)                                                                                                    |
| סבסג                                      | 7 <u>2</u> 11                                                                                                    |
| 8 الاسم الأخير (عربي)                     | 8 اسم الجد (عربي)                                                                                                    |
| محمد                                      | خالد                                                                                                    |
| 8 اسم الأب ((نجلیزی)                      | 8 الاسم الأول (إنجليزي)                                                                                                    |
| mohammad                                  | saad                                                                                                    |
| A الاسه الأخب (انحلبزي)                   | R اسه الحد (انحلباء.)                                                                                                    |
| mohammad                                  | khalid                                                                                                    |
| م تاکید البید البلکتیمنی                  | البيد الالكتماء                                                                                                    |
| چې تابيد اېږيد اېدلونې<br>abcd@ksu.edu.sa | ا مرید ، بو صحرومی<br>abcd@isu.edu.sa                                                                                                    |
|                                           |                                                                                                    |
| 🔮 تاخيد خلمه المرور                       | ≦ خلمة المرور<br>                                                                                                    |
|                                           |                                                                                                    |
| 🗗 الجنس<br>                               | 🗋 رقم الهاتف                                                                                                    |
| ذکر                                       | 00966557 **                                                                                                    |
| 8 الهوية الوطنية                          | ٩ الجنسية                                                                                                    |
| 111111111                                 | سعودي                                                                                                    |
|                                           | الکود الأمنی<br>SRGU<br>حدیث                                                                                                    |
|                                           | srgu<br>تسجیل                                                                                                    |
|                                           |                                                                                                    |
|                                           | an an an an an an an an an an an an an a                                                                                                    |

٢- بعد الضغط على أيقونة تسجيل تظهر للمتقدم الشاشة التالية:

٣- بعد تعبئة الحقول المذكورة أعلاه وحفظها تظهر للمتقدم الشاشة التالية <mark>(تقديم</mark> طلب جديد).

| 🛞 آهلا بك عبدالله عبدالله عبدالله عبدالله 🖌 🖌 EN | 🖨 نسجيل خروج 🙂 الدعم الفنى 💌 تويتر 💿 دليل المستخدم                                                                                                    |
|--------------------------------------------------|----------------------------------------------------------------------------------------------------|
|                                                  | المالك سوية المالي المرابع المالي المرابع المالي المرابع المالي المرابع المالي المرابع المالي المرابع المالي المرابع المالي المرابع المالي المرابع المرابع الم<br>المرابع المرابع المرابع المرابع المرابع المرابع المرابع المرابع المرابع المرابع المرابع المرابع المرابع المرابع |
|                                                  | 😤 طلباتي                                                                                                    |
|                                                  | للاسم : عبدالله عبدالله ع                                                                                                    |
|                                                  | طلبانې                                                                                                    |

٤- عند اختيار (تقديم طلب جديد) تظهر للمتقدم الشاشة التالية، ويجب تعبئة كافة الحقول وإر فاق المستندات المطلوبة ومن ثم الضغط على أيقونة (حفظ) ثم (التالي).

| الاللك <ul> <li>الالك المدور السليم ال</li> <li>الموعد المحاصي المحاصي الم</li></ul>                                                                                                    |                                                                                                    |                                   |                             |
|----------------------------------------------------------------------------------------------------|----------------------------------------------------------------------------------------------------|-----------------------------------|-----------------------------|
| الالمالة المالية المالية المال                                                                                                    |                                                                                                    |                                   | الطلب                       |
| ا المؤلد المادم السامي المادي المادم المادي المادي الما                                                                                                    |                                                                                                    |                                   |                             |
| ۲         المولمات المحدودة         السورات المحدود           ۲         السورات المحدود         السورات المحدود           ۳         السورات المحدود         السورات المحدود           ۳         السورات المحدود         المحدود           ۳         السورات المحدود         المحدود           ۳         المحدود         المحدود           ۳         ا                                                                                                    |                                                                                                    | انات المتقدم الأساسية             | ا بيانات المتقدم الأساسية 🛢 |
| <ul> <li></li></ul>                                                                                                    | سعد محمد ذالد عبدالله                                                                                            |                                   | 🗇 المؤهلات الأكاديمية       |
| فرودانینمو<br>الارسوارالازاس<br>الارسوارالازاس<br>الارسوارالازاس<br>الارساورالازاس<br>الارساورالازاس<br>الارساورالازاس<br>الارساورالازاس<br>الدالة الوزامايما<br>الدالة الوزامايما<br>المالمالمالمالمالمالمالمالمالمالمالمالما                                                                                                    | saad mohaamed khalid Abdullah                                                                                    | الاسم غربي                        | 🖉 تحديد الرغبة              |
| السوم الداسية         ددس         ددم           ال الدنان المعالية         الدنان المعالية         الدنان المعالية           ال الدنان المعالية         الدنان المعالية         الدنان المعالية           المعالية         الدالة الإدماعية *         الدالة الإدماعية *           المعالية         المعالية         المعالية         المعالية           المعالية         المعالية         المعالية         المعالية           المعالية         المعالية         المعالية         المعالية           المعالية         المعالية         المعالية         المعالية           المعالية         المعالية         المعالية         المعالية           المعالية         المعالية         المعالية         المعالية           المعالية         المعالية         المعالية         المعالية           المعالية         المعالية         المعالية         المعالية           المعالية         المعالية         المعالية         المعالية           المعالية         المعالية         المعالية         المعالية           المعالية         المعالية         المعالية         المعالية           المعالية         المعالية         المعالية         المعالية           المعالية         المعالية         المعالية         المعالية                                                                                                    | سعودي                                                                                                    | الجنسية                           | 🖉 شروط البرنامج             |
| ال الدناران المه البلدنيران         المال الدنيران         المال الدنيران         المال الدنيران         المال الدانيران         المال الدانيران                                                                                                    | ذكر                                                                                                    | الجنس                             | 🗢 الرسوم الدراسية           |
| ا سات التوبية التقليب         (دم يدعده تدويه         ۲۰         ۲۰         ۲۰         ۲۰         ۲۰         ۲۰         ۲۰         ۲۰         ۲۰         ۲۰         ۲۰         ۲۰         ۲۰         ۲۰         ۲۰         ۲۰         ۲۰         ۲۰         ۲۰         ۲۰         ۲۰         ۲۰         ۲۰         ۲۰         ۲۰         ۲۰         ۲۰         ۲۰         ۲۰         ۲۰         ۲۰         ۲۰         ۲۰         ۲۰         ۲۰         ۲۰         ۲۰         ۲۰         ۲۰         ۲۰         ۲۰         ۲۰         ۲۰         ۲۰         ۲۰         ۲۰         ۲۰         ۲۰         ۲۰         ۲۰         ۲۰         ۲۰         ۲۰         ۲۰         ۲۰         ۲۰         ۲۰         ۲۰         ۲۰         ۲۰         ۲۰         ۲۰         ۲۰         ۲۰         ۲۰         ۲۰         ۲۰         ۲۰         ۲۰         ۲۰         ۲۰         ۲۰         ۲۰         ۲۰         ۲۰         ۲۰         ۲۰         ۲۰         ۲۰         ۲۰         ۲۰         ۲۰         ۲۰         ۲۰         ۲۰         ۲۰        ۲۰         ۲۰         ۲۰         ۲۰         ۲۰         ۲۰         ۲۰         ۲۰         ۲۰         ۲۰         ۲۰         ۲۰                                                                                                    | nairr q@hotmail.com                                                                                              | البريد الإلكتروني                 | 🖹 اختبارات اللغة الإنجليزية |
| ایسان الدلال          ایسان الدلال         ایسان الدالال         درید الوامه<                                                                                                    | 1C. 173                                                                                                    | رقم بطاقة الهوية                  | 😫 بيانات التوصية العلمية    |
| الالالة الإنقاعية •     الإنهاد     الإنهاد     الالقاة الإنقاعية •     الإنهاد     قادة المنزل     قادة المنزل     قادة المنزل     قادة المنزل     قادة المواد     قادة المواد     قاد     قادة المواد                                                                                                    |                                                                                                    |                                   | 🖌 إرسال الطلب               |
| الدان الوتماعية ( المثالي علي المتالي المتالي الوتماعية ( المرابي المتالي الوتماعية ( المرابي المتالي المتالي المتالي المتالي المتالي ( المرابي المتالي المتالي ( المرابي المتالي المتالي المتالي ( المرابي المتالي المتالي المتالي المتالي المتالي المتالي المتالي ( المرابي المتالي المتالي ا                                                                                                    |                                                                                                    |                                   |                             |
| الدانة البوتشاعية •         لون عوزية         •           مدينة البوانفة •         نوف         •           مالة الدوان •         نوف         •           مالة الدوان •         نوف         •           الزرية المبلد •         نوف         •           مدينة المبلد •         نوف         •           مدينة المبلد •         نوف         •           البراني من دوي         •         •           مدينة المبلد •         •         •           البراني من د                                                                                                    |                                                                                                    | انات الطالب                       | Ц.                          |
| مدینة البقائمه • نوی<br>مانت التوان •<br>باید المیلند •<br>بند المیلند •<br>مدینة المیلند •<br>مدینة المیلند •<br>التامه وی المیانات<br>التامه الوطیمه •<br>التامه الوطیمه •<br>التامه الوطیمه •<br>التامه الوطیمه •<br>التامه الوطیمه •<br>الدامه الوطیمه •<br>الدامه الوطیمه •<br>الدامه الوطیمه •<br>الدامه الوطیمه •<br>الدامه الوطیمه •<br>الدامه الوطیمه •<br>الدامه الوطیمه •<br>الدامه الوطیمه •<br>الدامه الوطیمه •<br>الدامه الوطیم •<br>الدامه الوطیم •<br>الدامه الوطیم •<br>الدامه الوطیم •<br>الدامه الوطیم •<br>الدامه الوطیم •<br>الدامه الوطیم •<br>الدامه الوطیم •<br>الدامه الوطیم •<br>الدامه الوطیم •<br>الدامه الوطیم •<br>الوطیم •<br>الو | م اعزب/عزباء                                                                                                    | حالة الإجتماعية *                 | 1                           |
| المال المال الم                                                                                                    | نبوك 🗸                                                                                                    | دينة الإقامة *                    | د                           |
| ماش الدوان       ۱۹                                                                                                    |                                                                                                    | ناتف المنزل                       | د                           |
| البري المبلد •         ١٩ ١٢ ١٢ ١٢ ٢٢ ٢٢ ٢٢           البر المبلد •         ١٩ ١٢ ١٢ ٢٢ ٢٢           مدينه المبلد •         ١٩ ١٢ ٢٢ ٢٢           مدينه المبلد •         ١٩ ١٢ ٢٢           مدينه المبلد •         ١٩ ٢ ٢٢           مدينه المبلد •         ١٩ ٢ ٢٢           مدينه المبلد •         ١٩ ٢ ٢٢           مدينه المبلد •         عربي           مدينه المبلد •         عربي           مدينه المبلد •         عربي           مدينه المبلد •         عربي           مدينه المبلد •         عربي           مدينه المبلد •         عربي           المبر المبلد •         عربي           عربي المبلد •         عربي           المبر المبلد •         عربي           عربي المبلد •         عربي           المبر المبلد •         عربي           المبر المبلد •         المبر المبلد •           الالمبر المبلد •         المبر المبلد •           الالمبر المبلد •         المبر المبر المبلد •           الالمبر المبلد •         المبر المبر                                                                                                    | 00966. 39                                                                                                    | ے۔<br>ناتف الجوال *               | ۵                           |
| البواني         البواني         <                                                                                                    | 2 07/03/1411                                                                                                    | يبذ المبلاد*                      | 1                           |
| الداميلد • السووية • • السووية • • • مدينة الميلد • السووية • • • مدينة الميلد • الرياني<br>مدينة الميلد • الرياني<br>الدامي؟<br>معاومات الوطيمة<br>الدامي؟<br>معاومات الوطيمة<br>الدامي • • • • • • • • • • • • • • • • • • •                                                                                                    |                                                                                                    |                                   |                             |
| مدينة العبلاد • إسريش<br>هل أنت من ذوي الدتيادات<br>الدامه؟<br>معاومات الوطيف<br>معاومات الوطيف<br>معاومات المعاومات<br>معاومات الطوري<br>معاومات الطوري<br>معاومات الطوري<br>معاومات الطوري<br>معاومات الطوري<br>معاومات الطوري<br>معاومات الطوري<br>معاومات الطوري<br>معاومات الطوري<br>معاومات الطوري<br>معاومات الطوري<br>معاومات الطوري<br>معاومات المعاومات المعاومات معاومات معاومات معاومات المعاومات معاومات المعاومات معاومات المعاومات معاومات المعاومات المعاومات معاومات المعاومات المعاومات معاوري المعاومات المعاومات                                                                                                    | السعودية                                                                                                    | د الميلاد *                       | 4                           |
| للذاتين دوي الدنيادات<br>الداتين<br>لاتانين<br>معاومات الوظيفة<br>الحالة الوظيفية<br>لا المنظفة<br>معاول السكل الحالي<br>معاول السكل الحالي<br>معاول السكل الحالي<br>معاول السكل الحالي<br>معاول السكل الحالي<br>معاول السكل الحالي<br>معاول السكل الحالي<br>معاول السكل الحالي<br>معاول السكل الحالي<br>معاول السكل الحالي<br>معاول السكل الحالي<br>معاول السكل الحالي<br>معاول السكل الحالي<br>معاول المناخي<br>معاول المناخي<br>معاول السكل عاملي<br>معاول المناخي<br>معاول المناخي<br>معاول الممناخي<br>معاول المناخي<br>معاول المناخي<br>معاول المناخي<br>معاول المناخي                                                                                                  | الرياض                                                                                                    | دينة الميلاد *                    | د<br>د                      |
| لغة المراسلة * عبي عبي المحكمة عبي مناه الوطيفة * عبي عبي المحكمة علي مناه الوطيفة * العمل * • • • • • • • • • • • • • • • • • •                                                                                                    |                                                                                                    | نل أنت من ذوي الاحتياجات<br>خاصة؟ |                             |
| معلومات الوظيفيه ( العمل العلي )<br>الحالة الوظيفيه ( العمل العلي )<br>عيوان السكن العلي )<br>اسم المناطمة<br>اسم الشاع<br>معلوق النزيد<br>الموا للنزيدي ( الميالات عبر متوفرة<br>الأيتونية تتظهر له شاشة أخرى<br>الموالي اليانية عبر متوفرة<br>الموالي الموالي )<br>عدوان الموالي الموالي )<br>عدوان الموالي المشاشة أخرى )<br>عدوان الموالي )<br>عدوان الموالي )<br>عدوان الموالي الموالي )<br>عدوان الموالي )<br>عدوان الموالي )<br>عدوالي الموالي )<br>عدوالي الموالي الموالي )<br>عدوالي الموالي الموالي )<br>عدوالي الم                                                                                                    | عزبي 🗸                                                                                                    | غة المراسلة *                     | 1                           |
| ادانه الوظیمیه • داعین عاوان السکن الحالی عاوان السکن الحالی عاوان السکن الحالی اسم الدی اسم الدی اسم الدی علی المتقدم الضغط علی هذه علی المتقدم الضغط علی هذه علی المتقدم الضغط علی هذه علی المتقدم الضغط علی هذه علی المتقدم الضغط علی هذه علی المتقدم الضغط علی هذه علی المتقدم الضغط علی هذه علی المتقدم الضغط علی هذه علی المتقدم الضغط علی هذه علی المتقدم الضغط علی هذه علی المتقدم الضغط علی هذه علی المتقدم الضغط علی هذه علی المتقد المناد المواری علی المتقد المناد المواری علی المتقد المناد المواری علی المتقد المناد المواری علی المتقد المناد المواری علی المتقد المناد المواری علی المتقد المقد المواری علی المتقد المقد المواری علی المتقد المقد المواری علی المتقد المقد المواری علی المتقد المقد المقد المقد المواری علی المتقد المقد المق                                                                                                    |                                                                                                    | علومات الوظيفة                    | D                           |
| عنوان السكن الحالى<br>اسم المنطقة<br>اسم الحي<br>مسر الشاع<br>مندوق البرند<br>الرمز البرندي<br>المز البرندي<br>المز البرندي<br>الأيقونة لتظهر له شاشة أخرى<br>اعراً البيالان غير متوفرة<br>الأضاطي الطوارئ<br>المناع المناع<br>المناع المناع على هذه                                                                                                    | ى أعمل                                                                                                    | حالة الوظيفية *                   | -                           |
| عنوان السكن الحالى<br>اسم المنطقه<br>اسم السالحي<br>اسم الشارع<br>ملدوق البريد<br>الرمز البريدي<br>المخاص للطواري<br>الأيتونة انتظهر له شاشة آخرى<br>إضافة بياذات أشخاص للطواري<br>عمل المنات أشخاص للطواري                                                                                                    |                                                                                                    |                                   |                             |
| عنوان السكن الحالى<br>اسم المي<br>اسم المي<br>اسم المي<br>اسم المي<br>اسم المي<br>اسم المي<br>اسم المي<br>اسم المي<br>المي<br>المي<br>المي<br>المي<br>المي<br>المي<br>المي                                                                                                    | and the second second second second second second second second second second second second second second second |                                   |                             |
| عنوان السكن الحالي<br>اسم الدي<br>اسم الدي<br>مندوق البريد<br>الزمز البريدي<br>الزمز البريدي<br>الزيز البيانات الشخاص للطواري<br>الزمز البريدي<br>الزمز البريدي<br>الزمز البريدي<br>الزمز البريدي<br>الزيز البيانات الشخاص للطواري                                                                                                    |                                                                                                    |                                   |                             |
| اسم المنطقة،<br>اسم التي<br>مسم الشاع<br>ملوق البريد<br>الرمز البريدي<br>المناع المتقدم الضغط على هذه<br>الأيقونة لتظهر له شاشة أخرى<br>الأيقونة لتظهر له شاشة أخرى<br>اعدارا البيانات غير متوفرة<br>الأيضاع المالية بياذات أشخاص للطوارئ                                                                                                    |                                                                                                    | للوان السكن الكالي                | 3                           |
| اسم التي<br>اسم الشاع<br>مندوق البريد<br>الرمز البريدي<br>المناطران<br>الأيقونة لتظهر له شاشة أخرى<br>إضافة بيانات أشخاص للطوارئ<br>لإضافة بيانات أشخاص للطوارئ                                                                                                    |                                                                                                    | سم المنطقة                        |                             |
| اسم الشارع<br>مندوق البريد<br>الرمز البريدي<br>على المتقدم المغط على هذه<br>الأيقونة لتظهر له شاشة أخرى<br>إضحاص للطوارئ<br>لإضافة بيانات أشخاص للطوارئ<br>عمر البريدي السيالية عبر متوفرة<br>عمر المناط المحالي السيالية عبر متوفرة                                                                                                    |                                                                                                    | سم الحي                           |                             |
| مندوق البريد<br>الرمز البريدي<br>على المتقدم الضغط على هذه<br>الأيقونة لتظهر له شاشة أخرى<br>الإضافة بياذات أشخاص للطوارئ<br>معالى المتالية في المالية المالية على متوفرة                                                                                                    |                                                                                                    | سم الشارع                         |                             |
| الرمز البريدي<br>على المتقدم الضغط على هذه<br>الأيقونة لتظهر له شاشة أخرى<br>لإضافة بيانات أشخاص للطوارئ<br>مما الاستاد الله الله الله الله الله الله الله ال                                                                                                    |                                                                                                    | صندوق البريد                      |                             |
| اشخاص للطوارئ<br>على المتقدم الضغط على هذه<br>الأيقونة لتظهر له شاشة أخرى<br>لإضافة بيانات أشخاص للطوارئ<br>مع ۱ سع ١٠٠٠                                                                                                    |                                                                                                    | الرمز انبريدي                     |                             |
| على المتقدم الضغط على هذه المنافع على هذه المنافع على هذه المنافع على هذه الأرابيالات غير متوفرة المنافع بيانات أشخاص للطوارئ المنافع بيانات أشخاص للطوارئ المنافع المنافع المن<br>المنافع المنافع المنافع المنافع المنافعة المنافعة المنافع المنافع المنافع المنافع المنافع المنافع المنافع المناف                                                                                                    |                                                                                                    | شخاص للطوارئ                      |                             |
| الأيقونة لتظهر له شاشة أخرى عدراً البيانات غير متوفرة<br>لإضافة بيانات أشخاص للطوارئ                                                                                                    |                                                                                                    |                                   | على المتقدم الضغط على هذه   |
| لاضافة بيانات أشخاص للطوارئ<br>مط ۱۹ ملی ا                                                                                                    |                                                                                                    | ດັບຕໍ່ກ່າວ ແມ່ງເປັນພາກັນຈຸດ       | الأيقونة لتظهر له شاشة أخرى |
|                                                                                                    |                                                                                                    | : عدرا البيانات غير ستومرت        | لاضافة ببانات أشخاص للطوارئ |
|                                                                                                    | and the set                                                                                                    |                                   |                             |
|                                                                                                    |                                                                                                    |                                   |                             |
|                                                                                                    |                                                                                                    |                                   |                             |

ملاحظة: على المتقدمين من غير السعوديين إرفاق صورة الهوية سارية المفعول (جواز السفر أو صورة الإقامة).

#### ه- بالضغط على أيقونة (المؤهلات الأكاديمية) تظهر للمتقدم الشاشة التالية.

| دلیل المستخدم 🔹 🕨 💽 أهلا بك عبدالله عبدالله عبدالله عبدالله عبدالله ع         | 🛛 تسجيل خروج 🗘 الدعم الفني 👻 تويتر 💿 م                                                                                                    |
|-------------------------------------------------------------------------------|----------------------------------------------------------------------------------------------------|
| ة بطاقة الطالب                                                                | VISION ( )<br>2000 ( )<br>1000 ( )<br>100 |
|                                                                               | 👚 الظلب                                                                                                    |
|                                                                               |                                                                                                    |
| المؤهلات الأكاديمية                                                           | 🛢 بيانات المتقدم الأساسية                                                                                                    |
|                                                                               | 🖨 المؤهلات الأكاديمية                                                                                                    |
| 🛕 يجب على المتقدم إضافة جميع المؤهلات الحاصل عليها الطالب بعد التانوية العامة | 🖋 تحديد الرغبة                                                                                                    |
| اضافة جديد 🕈                                                                  | 🖋 شروط البرنامج                                                                                                    |
|                                                                               | 🕏 الرسوم الدراسية                                                                                                    |
| <b>: عدر</b> ا البیانات غیر منوفره                                            | 🗈 اختبارات اللغة الإنجليزية                                                                                                    |
|                                                                               | 🗈 بيانات التوصية العلمية                                                                                                    |
| للسابق 😽 التالي 🍽 العودة للقائمة 🕈                                            | 🖌 إرسال الطلب                                                                                                    |
|                                                                               |                                                                                                    |

عند ظهور الشاشة أعلاه على المتقدم الضغط على أيقونة **(إضافة جديد)** لتظهر له الشاشة التالية، حيث يكمل المتقدم بيانات المؤهلات الأكاديمية وفق الشهادة والسجل الأكاديمي ويرفق المتقدم الشهادات المطلوبة.

|                   | على المتقدم تع                       |              | ▼ بکالوربوس         | ھل*                                                  |
|-------------------|--------------------------------------|--------------|---------------------|------------------------------------------------------|
| جل الأكاديمي      | 🕏 الشهادة والسم                      |              | 01/03/1440          | ى<br>بول على المؤهل<br>•                             |
|                   | -                                    |              | ▼ السعودية          | ۔<br>قل*                                             |
|                   |                                      |              | ▼افتر               |                                                      |
|                   |                                      |              | ▼ الأنسانية (نظرية) | ىص*                                                  |
|                   |                                      |              | ▼ تربية             | •                                                    |
|                   |                                      |              | 5 🔻                 | ىن *                                                 |
|                   | I                                    |              | 3.25                |                                                      |
| للستندات المطلوبة | على المتقدم إرفاق                    |              | сı.c                |                                                      |
| رفق ومن ثم الضغط  | وتحديد عنوان الم                     |              | ▼ إنتظام            | حصول على المؤهل *                                    |
|                   |                                      |              |                     | ات<br>:دالنتائد:(3)                                  |
|                   | عنوان المرفق                         | المرفق       |                     | وصف المرفق (عربي)                                    |
|                   |                                      |              |                     |                                                      |
|                   | شهادة البكالوريوس                    | TEST.pdf     | وس                  | يرجى إرفاق وثيقة البكالوري                           |
|                   | شهادة البكالوريوس<br>سجل البكالوريوس | TEST por RES | وس<br>لليكالوريوس   | يرجى إرفاق وثيقة البكالوري<br>يرجى إرفاق سجل أكاديمي |

### ٦- بالضغط على أيقونة (تحديد الرغبة) تظهر للمتقدم الشاشة التالية،

| عبدالله 🗸 📔 EN  | دالله عبدالله عبدالله | أهلا بك عبد   |                |                   |                                                |                                           | ي المستخدم                                           | ويتر 🛈 دليز  | 🖨 تسجيل خروج 🌩 الدعم الفني 👻 ت                                       |
|-----------------|-----------------------|---------------|----------------|-------------------|------------------------------------------------|-------------------------------------------|------------------------------------------------------|--------------|----------------------------------------------------------------------|
|                 |                       |               |                |                   |                                                |                                           | بطاقة الطالب                                         | الرئيسية     | VISION (19)<br>2330<br>Auguari digan dialoon<br>King Saud University |
|                 |                       |               |                |                   |                                                |                                           |                                                      |              | الطلب                                                                |
|                 |                       |               |                |                   |                                                |                                           | بحث                                                  | i i          | ا بيانات المتقدم الأساسية                                            |
|                 |                       |               |                |                   |                                                | ▼ الکل                                    | الكلية                                               |              | 🗇 المؤهلات الأكاديمية                                                |
|                 |                       |               |                |                   |                                                | ▼ الکل                                    | القسم                                                |              | 🖌 تحديد الرغبة                                                       |
|                 |                       |               |                |                   |                                                | ▼ الکل                                    | الدرجة العلمية                                       |              | 🖌 شروط البرنامج                                                      |
|                 |                       |               |                |                   |                                                | ▼ الکل                                    | نوع الدراسة                                          |              | 🗢 الرسوم الدراسية                                                    |
| تفريغ 😋         | بدن Q                 |               |                |                   |                                                |                                           |                                                      |              | 🗈 اختبارات اللغة الإنجليزية                                          |
|                 |                       |               |                |                   |                                                |                                           |                                                      |              | 🗈 بيانات التوصية العلمية                                             |
|                 |                       |               |                |                   |                                                |                                           | الطلاب                                               | 1            | 🖌 إرسال الطلب                                                        |
|                 |                       |               |                |                   |                                                |                                           | عدد النتائد : (24)                                   |              |                                                                      |
| اختيار البرنامج | تفاصيل البرنامج       | شروط البرنامج | نوع<br>الدراسة | الدرجة<br>العلمية | القسم                                          | الكليق                                    | اسم البرنامج                                         | فط           | يستطيع المتقدم بالض                                                  |
| اختيار البرنامج | تفاصيل البرنامج       | شروط البرنامج | التنفيذي       | ماجستير           | قسم التربية<br>البدنية                         | كلية علوم<br>الرياضة<br>والنشاط<br>البدني | الماجستير التنفيذي<br>في التربية البدنية             | على          | على هذه الأيقونة الاطار<br>شروط البرنامج                             |
| اختيار البرنامج | تفاصيل البرنامج       | فيرعاليرنامج  | التنفيذي       | ماجستير           | قسم الميكانيكا<br>الحيويق<br>والسلوك<br>الحركي | كلية علوم<br>الرياضة<br>والنشاط<br>البدني | الماجستير التنفيذي<br>في التدريب الرياضي             | لط ا         | يستطيع المتقدم بالضغ<br>على هذه الايقونة معرف                        |
| اختيار البرنامج | تفاصيل البرنامج       | شروط البرنامج | التنفيذي       | ماجستير           | قسم<br>تشيولوجيا<br>الجهد البدني               | كلية علوم<br>الرياضة<br>والنشاط<br>البدني | الماجستير التنفيذي<br>في الأداء الرياضي<br>العالي    | - 12         | تفاصيل البرنامج والرسو<br>الدراسية                                   |
| اختيار البرنامج | تفاصيل البرنامج       | شروط البرنامج | التنفيذي       | ماجستير           | قسم الادارة<br>العامة                          | كلية ادارة<br>الاعمال                     | الماجستير التنفيذي<br>في الحوكمة<br>والسياسات العامة | امج<br>الضغط | ر<br>بد الاطلاع على شروط البرن<br>إصبابه رجب على المتقدم             |
|                 |                       |               |                |                   |                                                |                                           |                                                      |              | 1                                                                    |

ملاحظة: يمكن للمتقدم اختيار برنامج واحد فقط.

وعند الضغط على أيقونة **(اختيار البرنامج)** تظهر للمتقدم الشاشة التالية حيث يقر بالموافقة على الشروط ومن ثم يضغط على ايقونة **(حفظ)**.

**ملاحظة:** عند اختيار الرغبة لا يمكن تعديلها. وفي حال رغبة المتقدم تعديل الاختيار فعليه حذف الطلب وتقديم طلب جديد.

| x        |                 |                      |                   |                | حيد               | امج - إنشاء ج          | نفاصيل البرن                             | ī                                        |                                                                     |      |
|----------|-----------------|----------------------|-------------------|----------------|-------------------|------------------------|------------------------------------------|------------------------------------------|---------------------------------------------------------------------|------|
|          |                 |                      |                   |                |                   |                        |                                          |                                          | ط القبول                                                            | # ش. |
|          | عن (جيد).       | ىليم بتقدير لا يقل : | بها من وزارة الته | ری موصی        | , جامعة أخر       | ه سعود أو من أي        | بن جامعة الملك                           | الرياضة والنشاط البدنى م                 | يكون المتقدم حاصلاً على درجة البكالوريوس فى التربية البدنية وعلود   | 1 أن |
|          |                 |                      |                   |                |                   |                        |                                          |                                          | ا البرنامج لا يتطلب اختبار لغة إنجليزية                             | 2 ھ  |
|          |                 | .(스                  | ي (يقدم ما يفيد ذ | عجال الرياضر   | عمل في الد        | أن يكون مارس اله       | عن (جيد), وبشرط                          | لنشاط البدني بتقدير لا يقل :             | وز قبول الحاصلين على درجة البكالوريوس في غير تخصصات علوم الرياضة وا | д 3  |
| ع الله × | م ا             | Q, نعب               |                   |                |                   |                        |                                          | _                                        | اختبارات اللغة الإنجليزية                                           |      |
|          |                 |                      |                   |                |                   |                        |                                          |                                          |                                                                     |      |
|          |                 |                      |                   |                |                   |                        |                                          | الطلاب                                   | 🖈 إرسال الطلب                                                       |      |
|          |                 |                      |                   |                |                   |                        |                                          | عدد النتائج : (24)                       |                                                                     |      |
|          | اختيار البرنامج | تفاصيل البرنامج      | شروط البرنامج     | نوع<br>الدراسة | الدرجة<br>العلمية | القسم                  | الكلية                                   | اسم البرنامج                             |                                                                     |      |
|          | اختيار البرنامج | تفاصيل البرنامج      | شروط البرنامح     | التنفيذي       | ماجستير           | قسم التربية<br>البدنية | كلية علوم<br>الرياضة<br>والنشاط<br>البدن | الماجستير التنفيذي<br>في التربية البدنية |                                                                     |      |

#### بعد حفظ الإقرار أعلاه تظهر للمتقدم الشاشة التالية :

| تسجيل خروج 🏮 الدعم الفني 👻 تويتر 🔋                                                                                                    | 🕄 دليل المستخدم        | N 🛛 🗸 اهلا بك سعد محمد خالد عبدالله 🗸                                       |
|----------------------------------------------------------------------------------------------------|------------------------|-----------------------------------------------------------------------------|
| VISION الأليان<br>المراك الدعوم<br>المراك الدعوم<br>المراك المراجعة<br>المراجعة<br>المراحة<br>المراجعة<br>المراجعة<br>المراجعة<br>المراحة<br>المراحمة<br>المراحة<br>المراحمة<br>المراحة<br>المماع الماعماما المراحماحة<br>المرمعة<br>المراحة<br>المماعمة<br>المراحمة<br>المراحمة<br>المماعمة<br>المماعمة<br>المماعماع المراحمة<br>المراحمة<br>المراحمة<br>المراحمة<br>المراحمة<br>المراحمة<br>المراحمة<br>المماع المماعمة<br>المماعمة<br>المماعمة المماعمة<br>المماعمة<br>المماعمة<br>المماعمة<br>المماعمة<br>المماعمة<br>المماعمة<br>المماعمة المماعمة<br>المماعمة<br>المماعمة المماعمة<br>المماعمة المماعمة المماعمة المماعمة<br>المماعمة المماعمة المماعمة المماعمة<br>المماعمة المماعمة المماعمامع المماعمة<br>المماعمامماعمة المماعماممامماممامعممامماممممامي المماع المماماممامماممماممامماممامماممم | سية بطاقة الطالب       |                                                                             |
| لطلب                                                                                                    |                        |                                                                             |
|                                                                                                    |                        |                                                                             |
| المتقدم الأساسية                                                                                                    | تفاصيل البرنامج        |                                                                             |
| 🗇 المؤهلات الأكاديمية                                                                                                    |                        |                                                                             |
| 🖌 تحديد الرغبة                                                                                                    | لا يمكن النعديل ع      | حصص في الطلب الحالي في حال رغبتك بذلك فيجب حدف الطلب و التقديم من جديد.<br> |
| 🖌 شروط البرنامج                                                                                                    | إسم البرنامج عربي      | ماجستير العلوم في نظم المعلومات                                             |
| 🕿 الرسوم الدراسية                                                                                                    | الدرجة العلمية         | ماجستير                                                                     |
| 🔒 اختبارات اللغة الإنجليزية                                                                                                    | نوع الدراسة            | التعليم المستمز                                                             |
| 🛢 شروط إضافية - 1                                                                                                    | الجنسية                | سعودي, غير سعودي                                                            |
| 🛢 شروط إضافية - 2                                                                                                    | إجمالى التكلفة         | 100800.00                                                                   |
| 🛚 بيانات التوصية العلمية                                                                                                    | عدد الساعات الكلي      | 42                                                                          |
| 🖌 إرسال الطلب                                                                                                    |                        |                                                                             |
|                                                                                                    | الفترة                 |                                                                             |
|                                                                                                    | العام الدراسي          | 1442                                                                        |
|                                                                                                    | فترة التقديم من تاريخ  | 12:05 11/03/1442 م                                                          |
|                                                                                                    |                        | D2:00 13/03/1442                                                            |
|                                                                                                    | فترة التقديم إلى تاريخ |                                                                             |

٧- بالضغط على أيقونة (شروط البرامج) تظهر للمتقدم الشاشة التالية حيث يتأكد المتقدم من شروط البرنامج مرة أخرى.

| EN 🖌 🖌 اهلا بك سعد محمد خالد عبدالله 🗸                                                                                                    | مستخدم                                                              | یتر 💿 دلیل ا | 🕫 تسجيل خروج 🛛 الدعم الفني 💌 تو                                                              |
|----------------------------------------------------------------------------------------------------|---------------------------------------------------------------------|--------------|----------------------------------------------------------------------------------------------|
|                                                                                                    | طاقة الطالب                                                         | الرئيسية     | VISION (1)<br>223300<br>Анараман Каноран<br>Канебон от было Анаран<br>Канебон от было Анаран |
|                                                                                                    |                                                                     |              | 倄 الظلب                                                                                      |
|                                                                                                    |                                                                     |              |                                                                                              |
|                                                                                                    | ِض شروط القبول للبرنامج                                             | 2            | 🛢 بيانات المتقدم الأساسية                                                                    |
|                                                                                                    | دد النائد : (4)                                                     |              | 🗇 المؤهلات الأكاديمية                                                                        |
| عالكالمبيمين في الدرجينة صطلت الداسي الآلي بنظام (الانتظام) من جامعة الملك سعمد أم أع                                                                                                    | يد التنامي ( + )<br>أ. أن يكون المتقدم داماتهاديد                   |              | 🖋 تحديد الرغبة                                                                               |
| التعليم بتقدير لا يقل عن (جيد جداً). كما يمكن النظر في الموافقة على تقدير (جيد مرتفع) أو ما<br>التعليم بتقدير لا يقل عن (جيد جداً). كما يمكن النظر في الموافقة على تقدير (جيد مرتفع) أو ما | جامعة أخرى موصى بها من وزارة                                        |              | 🖌 شروط البرنامج                                                                              |
| نجنس الحلية, ومجنس عمادة الدراسات العليا.                                                                                                    | يعادله عن طريق مجلس القسم ود                                        | 1            | 🕿 الرسوم الدراسية                                                                            |
| لحاصل عليها المتقدم معادلة من وزارة التعليم في حالة الحصول على الدرجة من جامعة غير                                                                                                    | ب. أن تكون شهادة البكالوريوس اا<br>سعودية.                          |              | 🖹 اختبارات اللغة الإنجليزية                                                                  |
|                                                                                                    | المتراد اللمم الرحادية أدركم                                        |              | 🛢 شروط إضافية - 1                                                                            |
| لوس- التريبان، ديد درية او اعلى                                                                                                    | احتبار النعف الإنبليزيف ال يحول<br>حاصلاً على                       |              | 🛢 شروط إضافية - 2                                                                            |
| اختبار كفاية اللغة الإنجليزية 60.000 درجة او أعلى                                                                                                    | أو ما يعادلها من الأختبارات                                         | 2            | 😫 بيانات التوصية العلمية                                                                     |
| تومل- ورقى 450.000 درجة او أعلى<br>أيليتس 4.000 درجة او أعلى                                                                                                    | الآتية:                                                             |              | 🖌 إرسال الطلب                                                                                |
| لا تقل عن (70) في اختبار القدرات العامة للجامعيين ( قياس)  الجزء الكمي " أو (144) في اختبار<br>مضى أكثر من عامين على حصوله على الدرجة.                                                     | أن يكون المتقدم حاصلاً على درجة<br>(GRE) الجزء الكمي", وألا يكون قد | з            |                                                                                              |
| ىدة الزمنية لكل وظيفة).                                                                                                    | تحميل الخبرات الوظيفية (مبينا الد                                   | 4            |                                                                                              |
|                                                                                                    |                                                                     |              |                                                                                              |
|                                                                                                    |                                                                     |              |                                                                                              |
| السابق 🔲 التالي 🕨 العودة للمائمه 🕈                                                                                                    |                                                                     |              |                                                                                              |
|                                                                                                    |                                                                     |              |                                                                                              |
|                                                                                                    |                                                                     |              |                                                                                              |
|                                                                                                    |                                                                     |              |                                                                                              |

٨- بالضغط على أيقونة (الرسوم الدراسية) تظهر للمتقدم الشاشة التالية والتي توضح إجمالي الرسوم الدراسية للبرنامج.

| عم الفني 🔻 تويتر 🕫 دليل المستخدم | تسجيل خروج   الد                          |
|----------------------------------|-------------------------------------------|
|                                  | فال<br>الملك سعود<br>King Saud University |
|                                  | الطلب                                     |
| باسبه الرسوم الدراسية            | 🛢 بيانات المتقدم الأن                     |
| ية                               | 🗇 المؤهلات الأكاديم                       |
| نوع الدراسة التعليم المستمز      | 🖋 تحديد الرغبة                            |
| -<br>إجمالي التكلفة 100800.00    | 🛷 شروط البرنامج                           |
| عدد الساعات الكلي 42             | 🞓 الرسوم الدراسية                         |
| للبرية                           | 🗎 اختبارات اللغة الإنج                    |
| السابق 🔫 التائي 🍽 العودة للمألد  | 🖋 شروط إضافية - 1                         |
|                                  | 🖋 شروط إضافية - 2                         |
| بعثو                             | 🗈 بيانات التوصية العا                     |
|                                  | 🖈 إرسال الطلب                             |

**ملاحظة:** يجب على المتقدمين للبرامج التنفيذية تسديد رسوم التقديم من خلال التحويل لحساب عمادة الدراسات العليا، وإرفاق إيصال التحويل مع طلب التقديم على البوابه، حسب التعليمات الموضحة على الرابط التالي:

| Roger King Soud Univer   | الإنيسية بطافة الطالب    |                                                                |
|--------------------------|--------------------------|----------------------------------------------------------------|
| Ļ                        |                          |                                                                |
|                          | _                        |                                                                |
| يانات المتقدم الأساسية   | الرسوم الدراسية          |                                                                |
| لمؤهلات الأكاديمية       | الدرجة العلمية           | ماجستير                                                        |
| حديد الرغبة              | نوع الدراسة              | التنفيذي                                                       |
| فروط البرنامج            | إجمالي التكلفة           | 72000.00                                                       |
| الرسوم الدراسية          | عدد الساعات الكلي        | 36                                                             |
| ختبارات اللغة الإنجليزية |                          |                                                                |
| سروط إضافية – 1          | تفاصيل الدفع             |                                                                |
| يانات التوصية العلمية    |                          |                                                                |
| رسال الطلب               | ! تنبيه يمكنك            | تجد طريقة سداد رسوم الدفع المستحقة بالضغط <u>هنا</u>           |
|                          | الرسوم *                 | 500.000                                                        |
|                          | رقم إيصال                |                                                                |
|                          | וובפא -                  | al-11 (a)                                                      |
|                          | طورة فن إيضان<br>الدفع * |                                                                |
|                          |                          | يجب تحميل ملف واحد فقط من نوع pdf / أقصى حجم للملف 10 ميجابايت |

٩- بالضغط على أيقونة (إختبارات اللغة الإنجليزية) تظهر للمتقدم الشاشة التالية وعليه اختيار نوع الاختبار وتحديد درجة اختبار اللغة الإنجليزية وإرفاق شهادة اللغة سارية المفعول .

| EN 📔 🕶 أهلا بك سعد محمد خالد عبدالله 🖌                       | ل المستخدم                       | نويتر 🚯 دليا | 🕞 تسجيل خروج   الدعم الفني 🔍 i |   |
|--------------------------------------------------------------|----------------------------------|--------------|--------------------------------|---|
|                                                              | بطاقة الطالب                     | الرئيسية     |                                | J |
|                                                              |                                  |              | 🕯 الطلب                        | ł |
|                                                              |                                  |              |                                |   |
| يزية المطلوبة                                                | اختبارات اللغة الإنجا            |              | 🛢 بيانات المتقدم الأساسية      |   |
| ×                                                            | اختيار اللغة                     |              | 🗇 المؤهلات الأكاديمية          |   |
|                                                              | ألإنجليزية *                     | J            | 🖋 تحديد الرغبة                 |   |
| اللغة من القائمة المنسدلة                                    | الدرجة *                         |              | 🖋 شروط البرنامج                |   |
| ᆂ إختر الملف                                                 | يرجى ارفاق                       |              | 🕿 الرسوم الدراسية              |   |
| بجب تحميل علم وسر عفظ من نوع pdf / أغصى حجم للعلف 10 مبجابات | شهادة اختبار<br>اللغة الانجليزية |              | 🔒 اختبارات اللغة الإنجليزية    | ) |
|                                                              | ــ توفل انترنت<br>أمصة           |              | 🛢 شروط إضافية - 1              |   |
| يتطلب إرفاق شهادة اللغة الانجليزية                           | _ او ورسي ۔<br>ايلتس أكاديمي     |              | 🛢 شروط إضافية - 2              |   |
|                                                              | - أو ستيب *                      |              | 😫 بيانات التوصية العلمية       |   |
|                                                              |                                  |              | 🖌 إرسال الطلب                  |   |
|                                                              |                                  |              |                                |   |
|                                                              |                                  |              |                                |   |
|                                                              |                                  |              |                                |   |
|                                                              |                                  |              |                                |   |
|                                                              |                                  |              |                                | / |

**ملاحظة:** يجب التأكد من نوع اختبار اللغة الإنجليزية المطلوب في البرنامج ومدة صلاحيته. ،ا- بالضغط على أيقونة **(شروط إضافية)** تظهر للمتقدم الشاشة التالية وعلى المتقدمين، تعبئة البيانات و إرفاق المستندات المطلوبة، علماً أنه قد تظهر للمتقدم أكثر من أيقونـة لشـروط إضافيـة (شـروط إضافيـة ـ ١ ، شـروط إضافيـة ـ ٢ ، شـروط إضافيـة ـ ٣) فعلى المتقدم تعبئة كافة البيانات وإرفاق المسـتندات المطلوبـة.

| אמו ויז שפר מרמב כור זירוש 🔹 📔 |                                                                                   | μ <u>ττατο</u> ι (              | ويتر 👽 دنير | بين تروچ او التعم السبي الار<br>المالية الأولية Vision                                                                                                    |
|--------------------------------|-----------------------------------------------------------------------------------|---------------------------------|-------------|----------------------------------------------------------------------------------------------------|
|                                |                                                                                   | بطاقة الطالب                    | الرئيسية    | ليتعود<br>في الك سعود<br>في المعادية<br>المعادة<br>المعادة<br>المعادة<br>المعادة<br>المعادة<br>المعادة<br>المعادة<br>المعادة<br>المعادة<br>المعادة<br>المعادة<br>المعادة |
|                                |                                                                                   |                                 |             | ب                                                                                                    |
|                                |                                                                                   | شروط القبول                     |             | بيانات المتقدم الأساسية                                                                                                    |
|                                | uuadall äalall olusä                                                              |                                 |             | المؤهلات الأكاديمية                                                                                                    |
|                                | شدرات الغائلة للباللغيين                                                          | يربى تنديد دربت "<br>لا ينطبق   |             | تحديد الرغبة                                                                                                    |
| على المتقدم تعبنة الخانات      | 80                                                                                | الإجابة *                       |             | شروط البرنامج                                                                                                    |
| المتاحة ومن ثم إرفاق المستندات | ᆂ إختر الملف                                                                      | يرجى تحميل                      |             | الرسوم الدراسية                                                                                                    |
| المطوبة والضعط على أيقونة      | يجب تحميل ملف واحد فقط من نوع pdf / أقصى حجم للملف 10<br>محادات                   | درجه احتبار<br>القدرات *        |             | اختبارات اللغة الإنجليزية                                                                                                    |
| حفظ                            |                                                                                   | يرجى تحديد                      |             | شروط إضافية - 1                                                                                                    |
|                                |                                                                                   | درجة الكفي *                    |             | شروط إضافية – 2                                                                                                    |
|                                | ي آز إي                                                                           | يرجى ادخال درجة ج               |             | بيانات التوصية العلمية                                                                                                    |
|                                |                                                                                   | لا ينطبق<br>الأحاية •           |             | إرسال الطلب                                                                                                    |
|                                |                                                                                   | . مانځان                        |             |                                                                                                    |
|                                | ᆂ (ختر الملف<br>یجب تحمیل ملف واحد فقط من نوع pdf / أفضی حجم للملف 10<br>میجانایت | يرجى تحميل<br>ملف جي آر<br>إي * |             |                                                                                                    |
|                                |                                                                                   | يرجى تحديد<br>درجة الكمي •      |             |                                                                                                    |
|                                |                                                                                   |                                 |             |                                                                                                    |

II- بالضغط على ايقونة (التوصيات العلمية) ستظهر الشاشة التالية:

|                                    |                                    | VISIO                      | بین رہے کہ اور اللہ<br>سامی الور اللہ        | ÷ 1  |
|------------------------------------|------------------------------------|----------------------------|----------------------------------------------|------|
|                                    | بطاقة الطالب                       | للرئيسية الرئيسية الرئيسية | King Saud Universit                          | ty ( |
|                                    |                                    |                            | لب                                           | الطل |
|                                    | بيانات التوصية العلمية             |                            | بيانات المتقدم الأساسية                      |      |
| إنشاء جحبد 🕈                       |                                    |                            | المؤهلات الأكاديمية                          | 0    |
|                                    | <b>! عذراً</b> البيانات غير متعفية |                            | تحديد الرغبة                                 | (and |
|                                    |                                    |                            | شروط البرنامج<br>البسعم الجباسية             | ø*   |
| السابق 🔲 التاني 🕨 العودة للمائمة 🍽 |                                    |                            | الرسوم الدراسية<br>اختبارات اللغة الإنجليزية |      |
|                                    |                                    |                            | شروط إضافية - 1                              |      |
| وصاعد التوصيات على المعدم          |                                    |                            | شروط إضافية - 2                              | 0))) |
| الصعط على أيفونه (إنساء جديد)      |                                    |                            | بيانات التوصية العلمية                       |      |
|                                    |                                    |                            | إرسال الصلب                                  | -1   |
|                                    |                                    |                            |                                              |      |
|                                    |                                    |                            |                                              |      |

بعد الضغط على أيقونة **(إنشاء جديد)** تظهر للمتقدم الشاشة التالية:

| وچ 🗣 الدعم الفني 💘 تويتر 🛛 دليل المستخدم . 🖢 اهلا بك سعد محمد خائد عبدالله 🗸 📔 📾 |                        |          |                             |
|----------------------------------------------------------------------------------|------------------------|----------|-----------------------------|
|                                                                                  | بطاقة الطالب           | الرئيسية |                             |
|                                                                                  |                        |          | 💏 الطلب                     |
|                                                                                  | بيانات التوصية العلمية |          | 🛢 بيانات المتقدم الأساسية   |
| 🔊 يوصية فروتي                                                                    | نوع التوصيبة           |          | 🗇 المؤهلات الأكاديمية       |
|                                                                                  |                        |          | 🖋 تحديد الرغية              |
|                                                                                  | بيانات التوصية العلمية |          | 🖋 شروط البرنامج             |
| ᆂ اختر الملف                                                                     | ملف التوصية *          |          | 🕿 الرسوم الدراسية           |
| יבי, זרמון, מוס מובר ממל מי, נפל 100/ (מסר , ברת ונסוס יום 10 מובעוני).          |                        |          | 🗈 اختبارات اللغة الإنجليزية |
| التب سيني مساومة مسامل بوع الارا ، سينى عايم مستان الايتيانية.                   |                        |          | 🛢 شروط إضافية - 1           |
| على المتقدم ارفاق التوصية الورقية                                                |                        |          | 🛢 شروط إضافية - 2           |
|                                                                                  |                        |          | 🔒 بيانات التوصية العلمية    |
|                                                                                  |                        |          | 🖌 إرسال الطلب               |

وحين ظهور هذه الشاشة على المتقدم إرفاق التوصية الأولى والضغط على أيقونة **(حفظ)** ومن ثم الضغط على أيقونة إنشاء جديد لإرفاق التوصية التالية. IC- بالضغط على أيقونة (إرسال الطلب) ستظهر للمتقدم الشاشة التالية والتي يقر فيها المتقدم بانطباق شروط البرنامج عليه، كما يجب على المتقدم الموافقة على صيغة الإقرار، ثم إرسال الطلب.

|               |                                                                                                    |                                                                                                    |            |   |            | لب                            |
|---------------|----------------------------------------------------------------------------------------------------|----------------------------------------------------------------------------------------------------|------------|---|------------|-------------------------------|
|               |                                                                                                    |                                                                                                    |            |   |            |                               |
|               |                                                                                                    | ط البرنامج                                                                                                    | شرو        |   | الأساسية   | بيانات المتقدم                |
|               |                                                                                                    | الطلب جاهز للارسال                                                                                                    | ~          |   | اديمية     | المؤهلات الأكا                |
|               |                                                                                                    | النتائج : ( 4 )                                                                                                    | שבב        |   |            | تحديد الرغبة                  |
| تحقق<br>الشرح |                                                                                                    | شرط القبول                                                                                                    | *          |   |            | شروط البرنامج                 |
| -             |                                                                                                    | اختبار اللغة الانجلينية أت                                                                                                    |            |   | άŢ         | الرسوم الدراس                 |
|               | تومن المربعة مادة دريته او اعلى                                                                                                    | یکون حاصلاً علی                                                                                                    |            |   | الإنجليزية | اختبارات اللغة ا              |
| ~             | اختبار كفاية اللغة الإنجليزية 60.000 درجة او أعلى                                                                                                    | أو ما يعادلها من الأختبارات                                                                                                    | 1          |   | 1 -        | شروط إضافية                   |
|               | توفل- ورقى 450.000 درجة او اعلى<br>أيليتس 4.000 درجة او أعلى                                                                                                    | الآتية:                                                                                                    |            |   | 2 -        | شروط إضافية                   |
| ~             | ى درجة البخالوريوس في إحدى تخصصات الحاسب الآلي بنظام (الانتظام) من جامعة الملك<br>صى بها من وزارة التعليم بتقدير لا يقل عن (جيد جداً), كما يمكن النظر في الموافقة<br>يعادله عن ظريق مجلس القسم ومجلس الكلية, ومجلس عمادة الدراسات العليا.<br>وس الحاصل عليها المتقدم معادلة من وزارة التعليم في حالة الحصول على الدرجة من | اً، أن يكون المتقدم حاصلاً على<br>سعود أو أي جامعة أخرى مو،<br>على تقدير (جيد مرتفع) أو ما،<br>ب. أن تكون شهادة البكالوريو<br>جامعة غير سعودية. | 2          | C | العلمية    | بيانات التوصية<br>إرسال الطلب |
| ~             | درجة لا تقل عن (70) في اختبار القدرات العامة للجامعيين ( قياس) الجزء الكمي " أو<br>الخمي", وألا يكون قد مضى أكثر من عامين على حصوله على الدرجة.                                                                                                    | أن يكون المتقدم حاصلاً على<br>(144) في اختبار (GRE) الجزء ا                                                                                     | з          |   |            |                               |
| ~)            | ينا المدة الزمنية لكل وظيفة).                                                                                                    | تحميل الخبرات الوظيفية (مبر                                                                                                    | 4          |   |            |                               |
|               |                                                                                                    |                                                                                                    |            |   |            |                               |
|               |                                                                                                    | ι                                                                                                    | إرسا       |   |            |                               |
| حق في         | المرفقات في الطلب صحيحة, وفي حال وجد غير ذلك فان لعمادة الدراسات العليا الد                                                                                                    | ، اقر بان جميع المعلومات و<br>ں الطلب                                                                                                    | نعم<br>بفض |   |            |                               |
|               | سل الطلب                                                                                                    | عم, آقر بذلك, من فضلك آرد                                                                                                    |            |   |            |                               |

بعد إرسال الطلب تظهر للمتقدم الشاشة التالية وهي تعني أنه تم إرسال الطلب إلى العمادة.

| هلا بك سعد محمد خالد عبدالله 🐱 📔 🛞     | 2                                       | ) دليل المستخدم                   | 🖨 تسجيل خروج 🕒 الدعم الفني 👻 تويتر 🔵         |
|----------------------------------------|-----------------------------------------|-----------------------------------|----------------------------------------------|
|                                        |                                         | يية بطاقة الطالب                  |                                              |
|                                        |                                         |                                   | 🖨 طلباتي                                     |
|                                        | 1442                                    |                                   |                                              |
| الموازي 1442                           | فترة المستمر و                          | مد خالد عبدالله                   | الاسم : سعد محد                              |
| إلى تاريخ : الجمعة, 13–03-1442 02:00 م | من تاريخ : الأربعاء, 11-03-1442 12:05 م | الهوية الوطنية : 3                | الجنس : ذكر                                  |
| ماجستير                                | التعليم المستمر, التنفيذي               |                                   |                                              |
|                                        |                                         |                                   | 70.0                                         |
| ستتلهيب تدتد                           |                                         | ة المعلقمات مادستىر 0:03 11/03/42 | عتباني<br>1442-00045559 مادستير العلقم في زر |
|                                        |                                         | ی حذف                             | 😭 تفاصیل 🖨 طباعة 🖉 تعدیل                     |
|                                        |                                         |                                   |                                              |
|                                        |                                         |                                   |                                              |
|                                        |                                         |                                   |                                              |
|                                        |                                         |                                   |                                              |

ملاحظة: بعد إرسال الطلب على المتقدم المتابعة مع القسم/إدارة البرنامج الذي تقدم إليه لمعرفة مواعيد الاختبارات والمقابلات (إن وجدت).

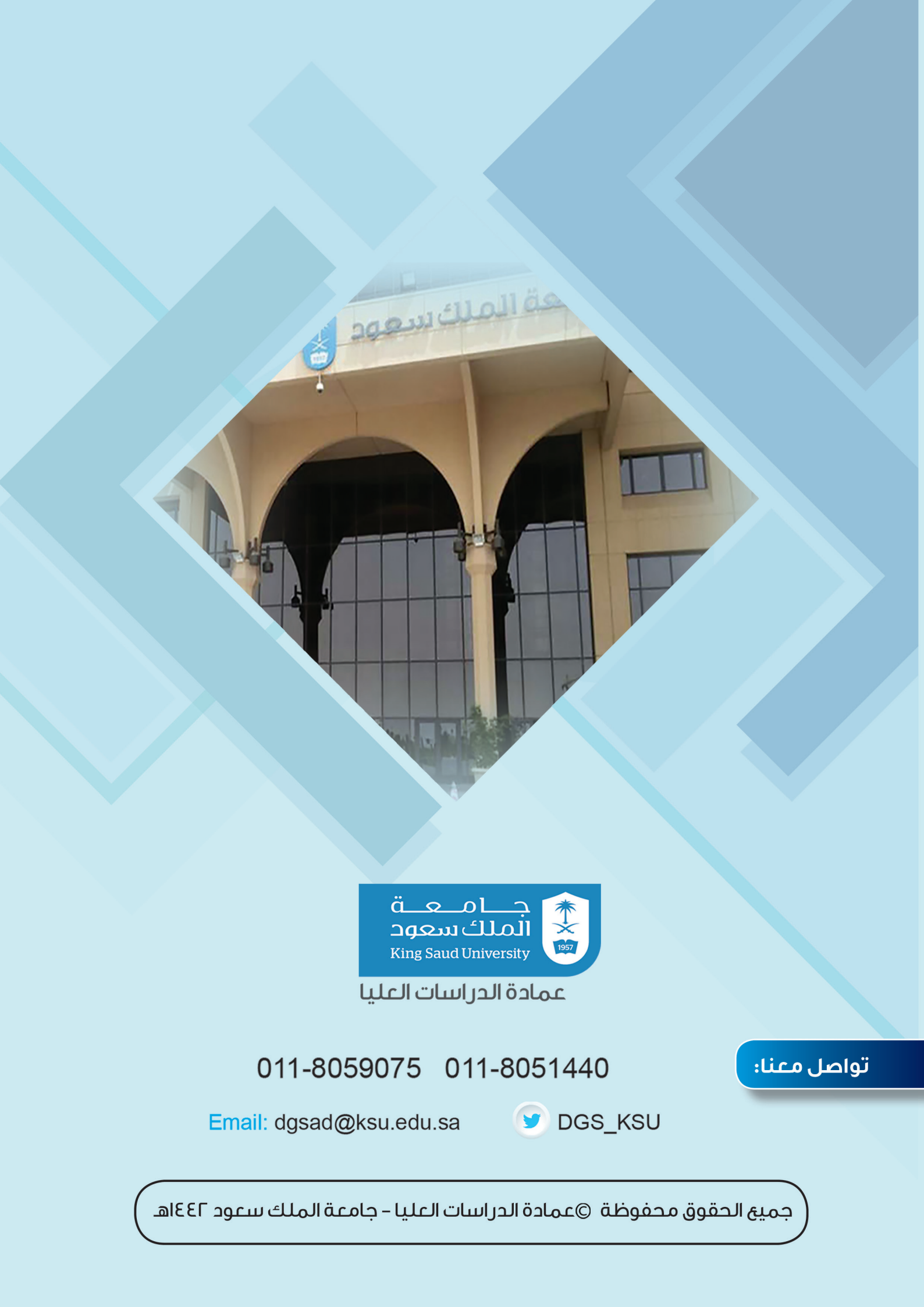